# Wayland Union Schools Parent Portal Activation Guide

#### Step One

Navigate to the Infinite Campus Parent Portal login screen <u>https://waylandmi.infinitecampus.org/campus/portal/wayland.jsp</u>

#### Step Two

Click the "New User" link

| Campus                               |                       |  |
|--------------------------------------|-----------------------|--|
|                                      | Campus Portal         |  |
| Username                             | Wayland Union Schools |  |
| Password                             |                       |  |
| Log In                               |                       |  |
| Forgot Password? Forgot Username? He | lp                    |  |

### **Step Three**

Enter the activation key that was sent via email.

| New User?                                                               |                               |
|-------------------------------------------------------------------------|-------------------------------|
| Activate your Campus Parent account by ente<br>to you by your district. | ring the activation key sent  |
| If you do not have an activation key, please co<br>one.                 | ntact your district to obtain |
| Activation Key *                                                        |                               |
| Submit                                                                  |                               |
| Back to Login                                                           |                               |

## Step Four:

Create a username and password Usernames should be at least 6 characters Passwords should contain a mix of numbers, letters, and special characters

| Create Campus            | Parent Account |    |
|--------------------------|----------------|----|
| Welcome                  |                |    |
| Username *               |                |    |
|                          |                | 83 |
| This field is required   |                |    |
| Password *               |                | 0  |
|                          |                | Ŷ  |
| • This field is required |                |    |
| Confirm Password *       |                |    |
|                          |                | ٩  |
| Password Strength        |                | 0% |
|                          |                |    |
|                          | Submit         |    |
|                          | Subilit        |    |

Step Five: Click "Submit"